www.zyxel.com.tw

Version 1.0

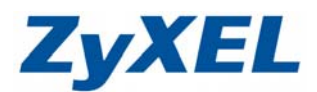

## NBG334W 無線基地台 WEP 加密方式

NBG334W 預設會啓動 WPS 功能,而此功能並不支援 WEP 加密方式,若是您需要做 WEP 加密,必需先將 WPS 功能關閉。

- 步驟一:請先找一台電腦然後將網路線從電腦的網路埠連接到 NBG334WS 的 LAN 埠
- 步驟二:請確定 NBG334W 的燈號顯示皆正常( 恆亮綠燈及 亮橘燈或綠燈)
- 步驟三:開啓您的網頁瀏覽器(Internet Explore)→請在網址輸入"192.168.1.1"→

會出現步驟四的圖❶畫面

0

|   | () ⊥-j  | 頁▼    | Ð      | ×       | 2 |   | 🔎 搜尋 | 📩 我的最愛 | 왕 媒體 | Ø | <b>@</b> • 🎍 | W |
|---|---------|-------|--------|---------|---|---|------|--------|------|---|--------------|---|
| < | 網址(D) 🧧 | http: | //192. | 168.1.1 |   | > |      |        |      |   |              | ~ |

步驟四:預設登入密碼為"1234",如沒有更改過請直接點"登入(Login)"→進入圖❷的畫面

| ZyXEL                                                                               |         |
|-------------------------------------------------------------------------------------|---------|
| NBG334W                                                                             |         |
| 戰迎使用本裝置設定介面                                                                         |         |
| 輸入您的密碼並按一下"登入"<br><b>輸入預設密</b><br>(最多 30 100-7年前大氣子字元,中無空格)                         | 碼"1234" |
| 🤰 附註:<br>作業系統為Windows XP並且升級至SP2,該開管Internet Explorer上的<br>Javascript和ActiveX控制項設定。 |         |
| 重新設定                                                                                |         |

此時會要求您變更密碼,您可以變更登入的密碼,變更後請點選"**套用(Apply)"**, 如不變更請直接點選 "**略過(Ignore)**"

| ZyXEL                                                                                                    |          |
|----------------------------------------------------------------------------------------------------|----------|
| 讃輪入新密碼                                                                                                    |          |
| 本装置目前使用預設密碼。若要保護網路不讓未授權的使用者進入,建議您於此時變更密碼。請選擇易記但其他人不易猜中的新密碼。我們建議您結合交字與數字,如此<br>入侵者軟難猜中。         管理員密碼應爲1-30個字元。         新密碼:         調査新輸入一次新密碼以確<br>認無誤:         変無         蜜用       斷過 | 〕<br>入一次 |

www.zyxel.com.tw

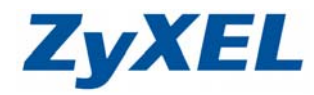

Version 1.0

步驟五:進入選取精靈、基本或進階模式畫面,請選取 "進入進階模式(Go to Advanced Setup)"

|                                                                | ZyXEL                                                                                       |                   |
|----------------------------------------------------------------|---------------------------------------------------------------------------------------------|-------------------|
|                                                                | 翻選取精靈、基本或進階模式                                                                               |                   |
|                                                                | 設定精靈將會引導您選擇最常見的組態設定。若這是您第一次設定路由器,建議您使<br>用此模式。                                              |                   |
|                                                                | 如果您需要進行基本的組態變更,請使用基本模式。                                                                     |                   |
|                                                                | 進入精靈模式<br>進入描示整本設定                                                                          |                   |
|                                                                | 進入進階模式                                                                                      |                   |
|                                                                |                                                                                             |                   |
| <b>步驟六</b> :請點選<br>請點選                                         | ≝ " <b>網路</b> "→請點選 " <b>無線區域網路</b> "→請點選 "WPS"→請將 "啓用 W<br>號 "套用" <mark>※此功能預設為啓動</mark> 。 | <b>PS</b> " 勾消→   |
| <ul> <li>Welcome to ZyXEL N<br/>檔案 (E) 編輯 (E) 檢視(Y)</li> </ul> | BG9394 W (NBG9394 W):: Miterosoft Internet Explorer<br>我的最爱(A) 工具(I) 說明(H)                  | - 7 🗙<br><i>#</i> |
| ←直 ▼ ② ▼ 2     //102 168 1 1/     //102 168 1 1/               | 👔 🛃 🏠 🔎 搜尋 🧙 我的最爱 🤣 ⊘ - 嫨 🗊 - 🛄 🏭 🌾 🧕 連結 🗿 RMA 🥥 Info 💡 NAS 🥑 Ya                            | ahoo! 🕘 ZyXEL 🎽   |
| ZyXEL                                                          | e 點選 WPS                                                                                    |                   |
| ● 秋度<br>NBG334W<br>中 制建                                        | → 新路 > 無線區域新路 > WPS<br>一般 MAC 漫會 進階 Qos WPS WPS工作站<br>WPS 設定<br>日 日日                        |                   |
|                                                                | NHS 大海<br>WPS 状態                                                                            | _                 |
| ● 無線區以柏哈<br>DDNS<br>c安全性                                       | xīš: 未訂定 ↓ 注意:如果您啓用WPS功能, UPnP服務將會自動啓用 ↓ 注意:如果您啓用WPS功能, UPnP服務將會自動啓用                        |                   |
| ₽.管理<br>15.推进                                                  |                                                                                             | _                 |
|                                                                |                                                                                             |                   |
|                                                                |                                                                                             |                   |
| 2017年1月11日1日11日11日11日11日11日11日11日11日11日11日11日                  | Hessage Ready                                                                               | 同際網路              |

## www.zyxel.com.tw

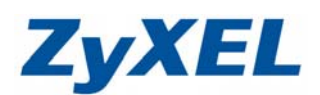

Version 1.0

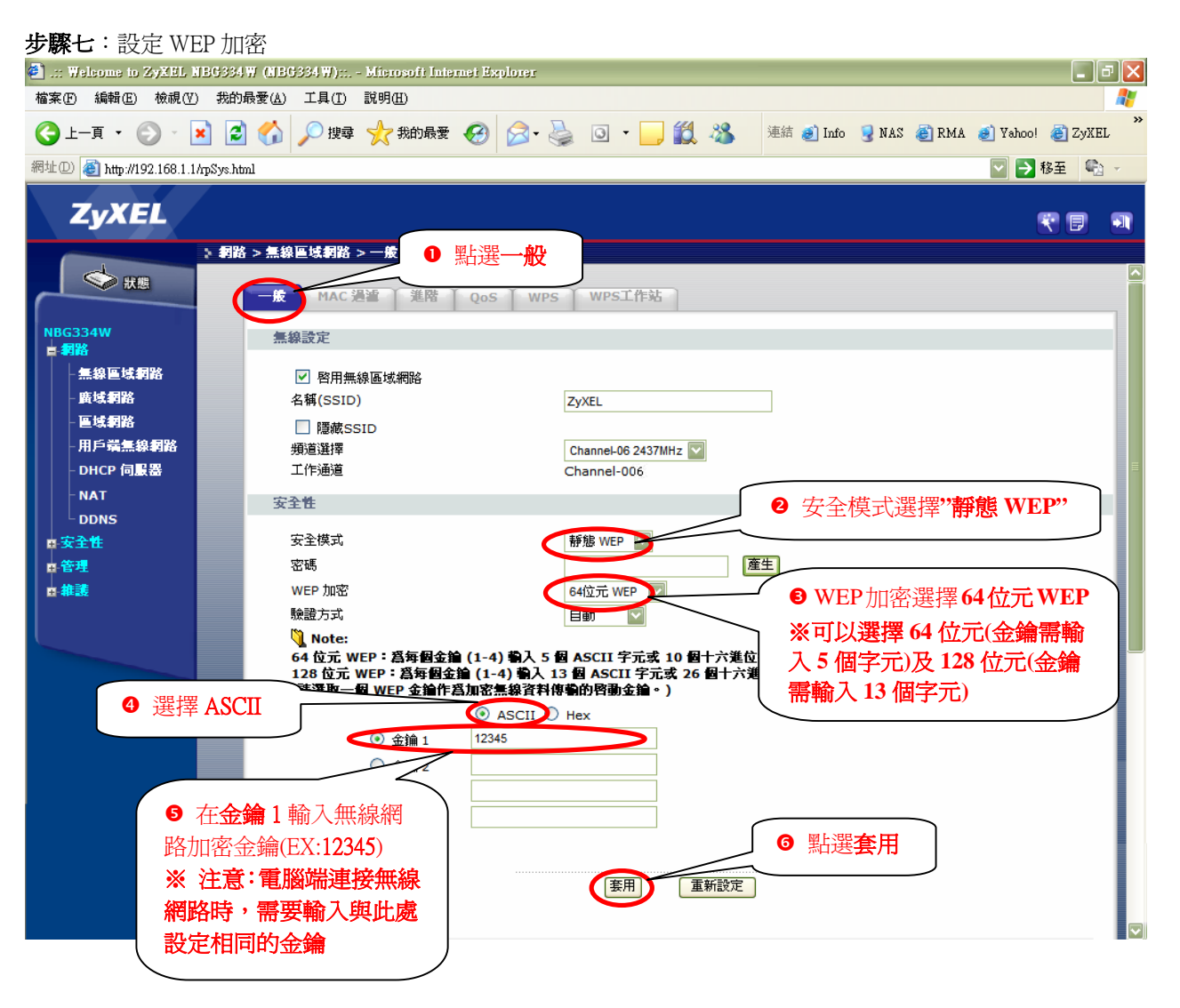